## How to Purchase and Take the IP Test

If you have any questions on this process, please contact jonathan@usaracquetball.com

- 1) Log into your USA Racquetball membership account here: <u>https://www.r2sports.com/r2-sports-login.asp</u> (click on Login to Membership System)
- 2) If you main page looks like the below, click on the R2 Beta Version link, highlighted:

| Jsers<br>Memberships<br>Events<br>Jser Groups<br>Accounting                                                   | Enter Event<br>Register or find a current event                                                                                                    | Purchase Membership<br>Join now or renew membership |
|----------------------------------------------------------------------------------------------------|----------------------------------------------------------------------------------------------------|-----------------------------------------------------|
| enues<br>ser History<br>ourses and Testing<br>ideos<br>raining Manuals<br>mail<br>hopping Cart<br>yetem Admin | Featured Pages:<br>Membership Home<br>Home Page for membership Management<br>Your event sanctioning request has been approved!<br>Click here to Pay Sanctioning Fees |                                                     |
|                                                                                                    | There are emails waiting for your approval.<br>Click here to approve emails                                                                                          |                                                     |
|                                                                                                    | There are directors waiting for you to approve their event.<br>Click here to approve Pending Event Requests                                                          |                                                     |

- The administrator access type has access to all features and is able to modify managment system settings. Select an item below to begin.
- 3) Look for the Instructor Exam in the E-Commerce box:

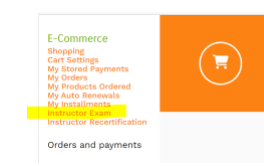

- 4) Purchase the test by adding it to your Cart, select the Level 1 Instructor test, and it will be on your membership home page:
  - i. Go to the old R2 System- Courses & tests -My Courses & Tests You should see the exam available to take (IP level 1 exam).

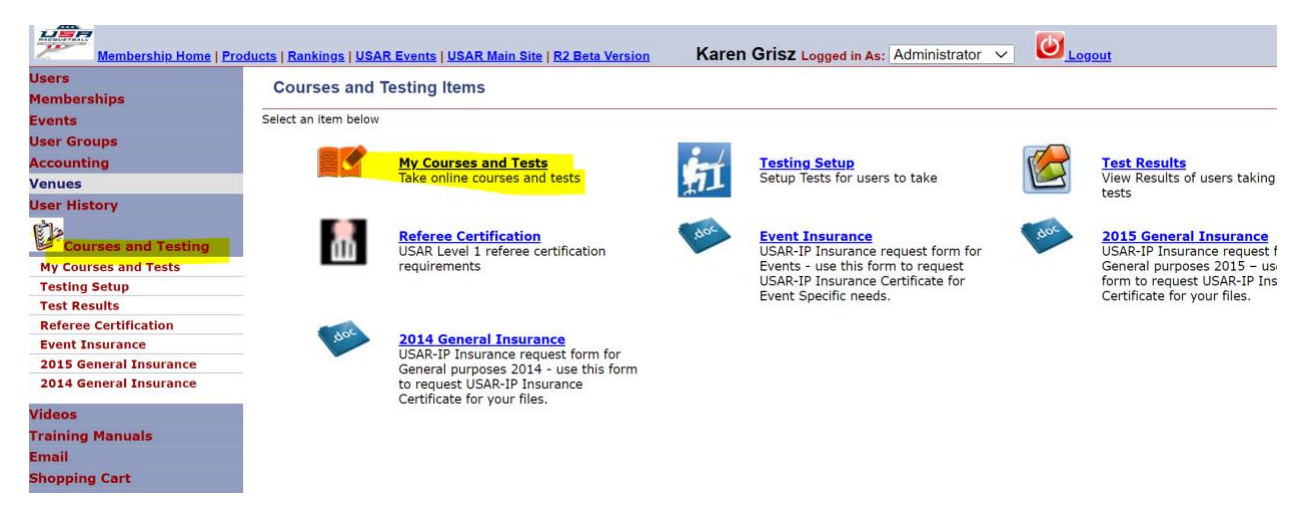